ChemDraw の申請から導入までの流れ

・必ず、利用者一人一人個別で行ってください.

・事前に Web マニュアルにある項目をよく読んでから、このファイル見ながら導入ください. ・読まないで、わかりませんと言われても対応できかねます.

1-1) 申請方法は以下の通りにお願いいたします.

<u>request@aitech.ac.jp</u> へ以下の体裁でメールにて申請ください.

| 件名: | ChemDraw の利用申請について                                                                                                    |
|-----|----------------------------------------------------------------------------------------------------|
| 本文: | 計算センター 担当者様<br>○○学科 ○○○○です.<br>ChemDraw を利用したいと思います.<br>登録のほど、よろしくお願いいたします.<br><br>○○学科 ○○専攻<br>○○○○<br>C2xxxxCC@aitech.ac.jp |
|     |                                                                                                    |

1-2) 申請後、メーカーから申請者宛てに、2通のメールが送られます.

AICoT でログインし、メーカーから届いたの内、まずは以下のタイトルのメールを開きます.

[Signals Research Suite Set Up Password]

下図のような画面になりますので、メール内の赤枠で囲われたリンクをクリックします.

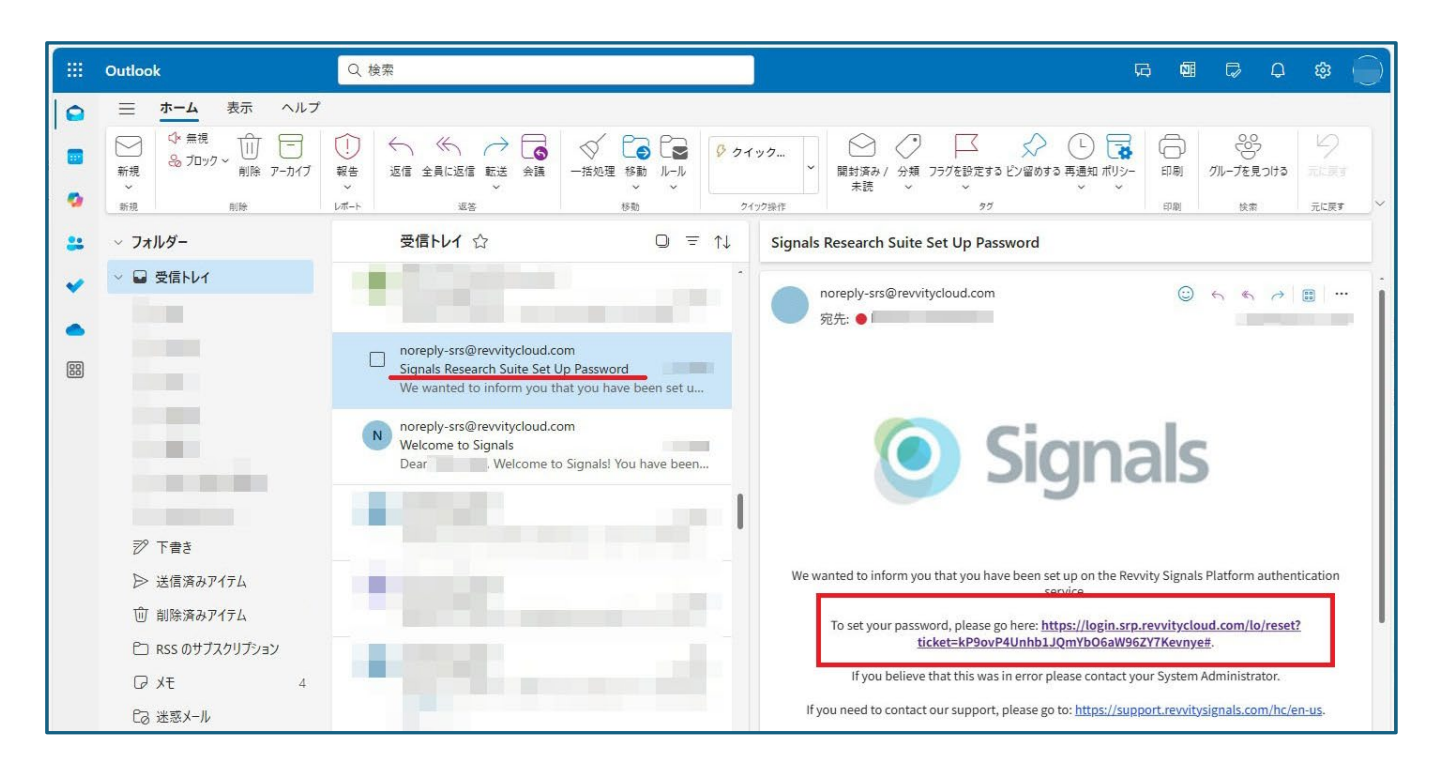

1-3) リンク先の Web サイトが開き、下図のような画面が表示されます.
・パスワードを決めます.半角英数大文字小文字記号を含む8文字以上を各自で設定します.
(※注意:大文字は、全角ではありません.すべて半角です。また半角カナは NG です.)
※パスワードは個人で管理します.(計算センターでは管理してませんので、お答えしかねます)

|          | Signals Notebook                                           |
|----------|------------------------------------------------------------|
|          | Setup Password                                             |
|          | Enter a new password for<br>ma-nakashima@aitech.ac.jp      |
| <u>e</u> | your new password                                          |
| <u>₿</u> | confirm your new password                                  |
|          | SIGN IN                                                    |
|          | © Revvity Signals Software, Inc 2025. All rights reserved. |
|          |                                                            |
|          |                                                            |

これで、申請からパスワード設定は完了です.次章からソフトウェアの導入方法になります

2-1) 2通届いた、もう一つのメール(以下のタイトルのメール)を開き、下図の赤枠のリンクをクリックします.

## [Welcome to Signals]

※<u>https://aitech.signalsresearch.revvitycloud.jp</u>のリンクはこの後も利用します.

|   | Outlook                                              | Q 検索                                                                                                    |                                                                                    | G @ C Q @ O                                                                                                    |
|---|------------------------------------------------------|----------------------------------------------------------------------------------------------------|------------------------------------------------------------------------------------|----------------------------------------------------------------------------------------------------|
|   | ★ム 表示 ヘルブ<br>☆ 無視<br>ŵ ゴロック ~ 前除 アーカイブ<br>新現<br>前除   |                                                                                                    | ◆ ● ● ● ● ● ● ● ● ● ● ● ● ● ● ● ● ● ● ●                                            | 29<br>) 29<br>) 29<br>) 20<br>) 20<br>) |
| * | <ul> <li>&gt; フォルダー</li> <li>&gt; 量 受信トレイ</li> </ul> | 受信トレイ ☆                                                                                                    | 0 = ↑↓                                                                             | Welcome to Signals                                                                                                    |
|   |                                                      | noreply-srs@rewitycloud.x     Signals Research Suite Set     We wanted to inform you 1     noreply-srs@rewitycloud.x     Welcome to Signals     Dear Welcome to | com<br>Up Password<br>that you have been set u<br>com<br>to Signals! You have been | Dear Signals<br>Welcome to Signals                                                                                                    |
|   | 沙 下書き                                                | - 20 A                                                                                                    |                                                                                    | You have been added as a user to Signals. This message contains information you need to get started.<br>Please save this mail for your records as you may need to reference this information again in the future.                                                                                                    |
|   | ▷ 送信済みアイテム ① 削除済みアイテム                                | and the second second                                                                                                    |                                                                                    | You have been added to a Signals tenant. Access your Signals system here:<br>https://aitech.signalsresearch.revvitycloud.jp. Use this email address as your user id.                                                                                                    |
|   | 🕒 RSS のサブスクリプション                                     |                                                                                                    |                                                                                    | Resources                                                                                                    |
|   |                                                      |                                                                                                    |                                                                                    | Signals is very intuitive and you will be up and using it in no time at all. However, as<br>questions can always arise, we have provided useful material for you on the Signals<br>webpage. You can find the Help Center, the ChemDraw sketcher user guide, and a Quick<br>Start quide directly in the application. Just access the drondown below your name once you                                                                                                    |

2-2) 下図のサイトが開きますので、メールアドレスとパスワードを入力後、「SIGN IN」をクリックします.

上段 : 各自の大学から付与されたメールアドレスを入力

下段 : 先ほど設定したパスワードを入力

| 日17 愛知工業大学                                                  |  |
|-------------------------------------------------------------|--|
| <ul> <li>A</li> <li>B</li> <li>SIGN IN</li> </ul>           |  |
|                                                             |  |
| © Revvity Signals Software, Inc. 2025. All rights reserved. |  |

2-3) 正常に認識されると、下図のサイトが開きます.※研究室や個人 PC へ導入する場合、2段目の「Installers」 ChemDraw を選択します.

| 👻 🚳 🛛 🔍 🖉 Home                               | x +                                                            |                                                                                          |                                                                           |                                                                       | - o ×              |
|----------------------------------------------|----------------------------------------------------------------|------------------------------------------------------------------------------------------|---------------------------------------------------------------------------|-----------------------------------------------------------------------|--------------------|
| ← → C 25 aitech.signalsresearch.revvitycloud | l.jp/portal/                                                   |                                                                                          |                                                                           |                                                                       | ■ ☆ 立 <u>よ</u> @ : |
| <b>日IT</b> 愛知工業大学                            |                                                                |                                                                                          |                                                                           |                                                                       |                    |
|                                              | Apps<br>Signals                                                | ChemDraw<br>Desktop                                                                      | ()<br>ChemDraw+                                                           | ChemDraw<br>Collections                                               |                    |
|                                              | Capture, manage, and share data, notes, and research findings. | Draw, analyze, communicate<br>and accelerate your chemistry<br>research in color and 3D. | Create and organize<br>your publication quality<br>drawings in the cloud. | Organize your chemistry data:<br>capture, retrieve, store, and share. |                    |
|                                              | Installers<br>CCCCCCCCCCCCCCCCCCCCCCCCCCCCCCCCCCCC             |                                                                                          |                                                                           |                                                                       |                    |
|                                              | Help Center                                                    | Support                                                                                  | Cideas Portal                                                             | Latest<br>Blog Articles                                               | revvity<br>signals |

## 2-4) 下図が開きます.

 Download and install ChemDraw Desktop・・・・・の項目にある 「ChemDraw Desktop」をクリックします.

※利用する PC(Windows/Mac)でアクセスすると、OS に合わせてソフトウェアがダウンロードされます ファイル名は Windows : ChemDraw\_23.1.2 MacPC : dc23.1.2.dmg ※ダウンロードフォルダーにあるファイルをダブルクリックしてインストーラを開きます.

| ▼ 0 X-1/2 X 19 Home X +                                                                                                    |                                                                                                    | - o ×                                    |
|----------------------------------------------------------------------------------------------------|----------------------------------------------------------------------------------------------------|------------------------------------------|
| ← → ♂ ℃ s aitech.signalsresearch.revvitycloud.jp/portal/                                                                                                    |                                                                                                    | ti ti ti ti ti ti ti ti ti ti ti ti ti t |
| <b>月</b>  丁 愛知工業大学                                                                                                    | ×                                                                                                   |                                          |
| Install and Activate ChemDraw Desktop                                                                                                    | and ChemDraw Collections                                                                            |                                          |
| ① Download and install ChemDraw Desktop and/or Che                                                                                                    | amDraw Collections.                                                                                 |                                          |
| GremDraw Desktop     GremDraw Collections     Once downloaded, open each file and follow the ins                                                                                                    | tructions to install on your computer.                                                              |                                          |
| ② If installed, sign-in to connect ChemDraw Desktop to                                                                                                    | Signals and activate your license.                                                                  |                                          |
| Crinect     Click the button above to open ChemDraw Desktop     Tou will be prompted to authenticate with your Sign     Once authenticated, you should have access to Chem                                                                                | ale usemame and password to activate and connect to Signals.<br>mDraw Desktop.                      |                                          |
| ③ If installed, sign-in to connect ChemDraw Collections                                                                                                    | to Signals and activate your license.                                                               |                                          |
| Connect  Cick the button above to open ChemDraw Collectio Cick the button above to open ChemDraw Collectio Vou will be prompted to authenticate with your Sign Once authenticated, you should have access to Chem Cick Cick Cick Cick Cick Cick Cick Cick | ns.<br>als usemame and password to activate and connect to Signals.<br>mDraw Collections.           |                                          |
| (4) Optionally download and install additional ChemDrat<br>Office and Chemscript).                                                                                                    | w applications for Windows only (ChemDraw for Excel, Chem3D, ChemFinder, ChemFinder for             |                                          |
| ChemDraw applications     Once downloaded, open the file and follow instruction                                                                                                    | ons to install on your computer. This step should be completed after ChemDraw Desktop is installed. |                                          |
| If you have any difficulty with any of these steps, click here to                                                                                                    | contact product support.                                                                            |                                          |
| Signals Domain URL                                                                                                    |                                                                                                    | revvity                                  |
| https://aitech.signalsresearch.revvitycloud.jp                                                                                                    | P                                                                                                   | signals                                  |
| Ura inur Ganale intername and account                                                                                                    |                                                                                                    | U III                                    |

- 3-1) MacPC でのインストール方法
- ① dc23.1.2.dmg を開くと下図 ① が開いたら「Agree」をクリックします.
- ② 待つと下図②がひらきますので、赤枠で囲われたものを選択し、画面の通りの部分にドラックします.

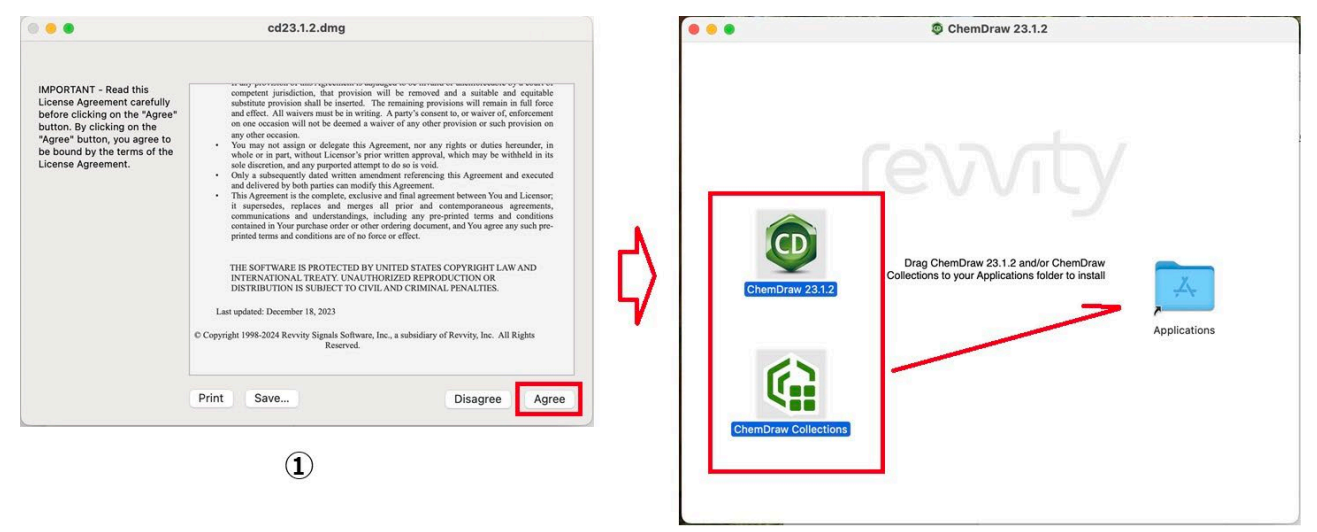

- 2
- アプリケーションにインストールされた「ChemDraw」を起動します
   ※起動すると、下図がひらきますので、「開く」をクリックします.

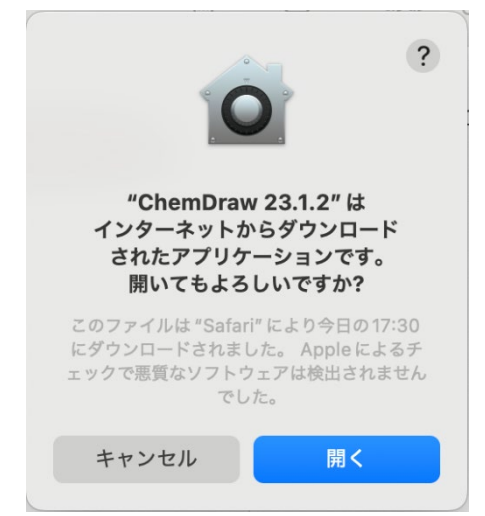

④ ライセンスの認証方法が表示されますので、上段の「Signals Account」を選択し、
 「Continue」をクリックします.

| Licensing                                                                                                    |
|----------------------------------------------------------------------------------------------------|
| This product can be licensed in different ways. Choose an option:                                                        |
| <ul> <li>Signals account</li> </ul>                                                                                      |
| Use this option if you have a Signals account that includes a license for Signals ChemDraw.                              |
| <ul> <li>Activation code</li> </ul>                                                                                      |
| Use this option if you have been given an activation code. The activation code will look similar to ABCD-EFGH-IJKL-MNOP. |
| Quit Continue                                                                                                    |
|                                                                                                    |

⑤ Signals URL を入力する画面がでてきますので、2-1)でリンクしたアドレスを入力し、
 「Sign in」をクリックします.

アドレス: <u>https://aitech.signalsresearch.revvitycloud.jp</u>

| Sign In to Signals                                                                            |
|-----------------------------------------------------------------------------------------------|
| You must sign in to Signals to use this product. Authentication will continue in the browser. |
| Signals URL:                                                                                  |
| https://aitech.signalsresearch.revvitycloud.jp                                                |
| Cancel Sign In                                                                                |

⑥ 2−2)と同じ画面が出てきますので、メールアドレスとパスワードを入力し、「SIGN IN」をクリックします.
 ※開くための許可の確認画面が表示されますので、「許可」をクリックするとソフトウェアが開きます.

| ••• • • • · · · · · | 9              | Gin.srp.revvitycloud.com                      | 0 | ⊕ û + ⊡ |
|---------------------|----------------|-----------------------------------------------|---|---------|
|                     |                |                                               |   |         |
|                     |                |                                               |   |         |
|                     |                |                                               |   |         |
|                     |                |                                               |   |         |
|                     |                | 日17 愛知工業大学                                    |   |         |
|                     |                |                                               |   |         |
|                     | 8              |                                               |   |         |
|                     |                |                                               |   |         |
|                     | ?              | SIGN IN                                       |   |         |
|                     |                |                                               |   |         |
|                     |                |                                               |   |         |
|                     |                |                                               |   |         |
|                     |                |                                               |   |         |
|                     | © Revvity Sigr | als Software, Inc. 2025. All rights reserved. |   |         |

個人 PC への導入の場合は、これ以降の作業は不要です. これでインストール完了です.

研究室の共用 PC の場合は、以下のようにソフトウェアを終了する処理をおこなってください.

## 注3-1 Mac) 共用の研究室 PC での利用方法

① 下図のメニューにある「ChemDraw」をクリックし、「Licensing…」をクリックします.

| É      | ChemDraw      | File | Edit | View | Ob           | ject  | Struc      | cture         | Te     | ext             | Curv   | es           | Colo   | rs               | Sear   | ch     | Sign     | als          | Ado    | d-in |
|--------|---------------|------|------|------|--------------|-------|------------|---------------|--------|-----------------|--------|--------------|--------|------------------|--------|--------|----------|--------------|--------|------|
|        | About ChemDr  | raw  |      |      | 2            | X     |            | <b>i.</b>   ( | 100    | %               | ٥      | <del>e</del> | Q      | ٩                |        |        |          | 0            |        |      |
|        | Licensing     |      |      |      |              |       |            |               |        |                 |        | 0            | Sho    | rtcut            | s Ch   | eat S  | Sheet    | for          | mac(   | os.  |
|        | Check for Upd | ates |      |      |              |       |            |               |        |                 |        |              |        | _                |        |        |          |              |        |      |
| Æ      | Preferences   |      |      |      |              | Cł    | nemE       | Draw          | / Sh   | orto            | uts    | Che          | at S   | hee              | t - lo | ocat   | ed i     | n He         | elp :  | > {  |
| é      | Services      |      |      | >    |              | 🗐 Н   | otkey      | s Che         | eat S  | heet            | for m  | acOs         | S.cdx  | ml –             | - Loc  | ked    |          |              |        | _    |
|        | Hide ChemDra  | w    | ж    | вн   | Che          | mDraw | Hotkey     | y Chea        | at She | eet - Io        | ocated | in He        | lp > H | otkey            | s Che  | at She | eet Me   | enu          |        |      |
| 1      | Hide Others   |      | 72 % | SH 1 | 2            | 3/a   | 4          | 5             | 6      | 7               | 8      | 9            | z      | z                | v      | u      | k        | к            | j      | J    |
| $\sim$ | Show All      |      |      | ~    | - <u>  î</u> | .   2 | ۲ <b>.</b> |               | D      | $ \mathcal{D} $ | ~      | ــــ         | 1      | ~ <sup>N</sup> 3 | À      | Д      | <u>,</u> | $ $ $\times$ | •      | Ś    |
| 11     | Quit ChemDrav | w    | ж    | Q    | n/w          | N S   | S S        | р             | P      | f               | F V    | C L          | Enter  | +/-              | Atom   | 9      |          | к<br>V       | v<br>∀ | 2    |
| 14     | 0             |      | 2.2  |      | -            |       |            |               |        | ~ /             |        |              | Labe   | Charge           | ŝ (    |        | ť        | 7            | 6      | f    |

② 下図が表示されますので、「Sign Out」をクリックします.

|   |              | Licensing                                      |
|---|--------------|------------------------------------------------|
| 1 | Product:     | Signals ChemDraw                               |
|   | Expires:     | February 8, 2026                               |
|   | Licensed to: |                                                |
|   | Tenant URL:  | https://aitech.signalsresearch.revvitycloud.jp |
|   |              | Sign Out Close                                 |

③ 下図が表示されますので、「Quit」をクリックすると、サインアウトされてソフトウェアが終了します.

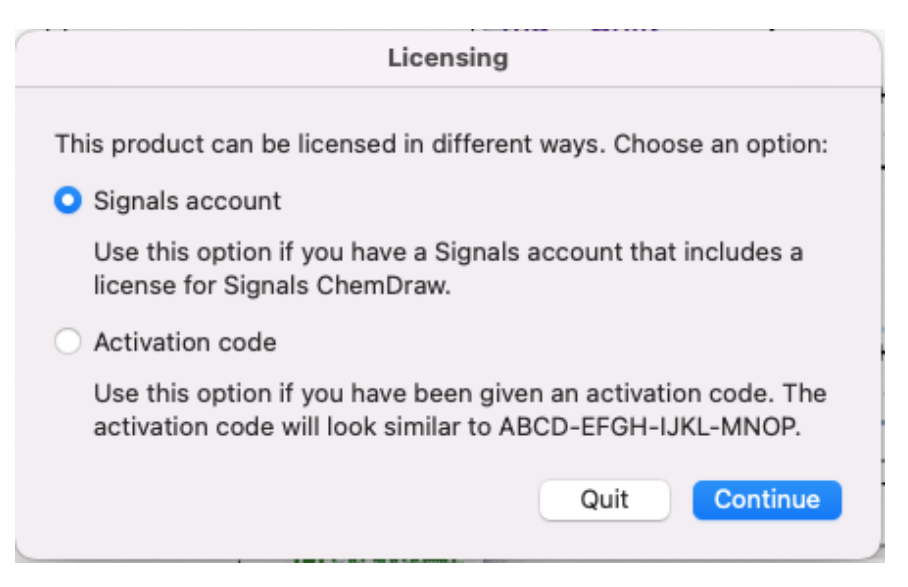

次回、研究室共用 PC のアプリを起動する際は、

- ① 3-1 Mac)の④が開きますので、④~⑥の手順を行うと、ソフトウェアが起動します.
- ② 終了するときは、注3-1)の手順でソフトウェアを終了します.

- 3-2) WindowsPC でのインストール方法
  - ① ダウンロードフォルダにある「ChemDraw\_23.1.2」をダブルクリックします.
  - ② 下図が表示されますので、「Next」をクリックします.

| ChemDraw 23.1.2 Installer (curr                                                            | ent user)                                                                                                    |
|--------------------------------------------------------------------------------------------|----------------------------------------------------------------------------------------------------|
| 30                                                                                         | Welcome to the<br>ChemDraw 23.1.2 Installer<br>(current user)                                                                                                    |
| revvity<br>ChemDraw*                                                                       | Please press Next to continue                                                                                                    |
| https://revvitysignals.com<br>Revvity Signals Software, Inc. 2024.<br>All rights reserved. | NOTE: Users with personal firewalls installed on their system<br>will need to temporarily disable them. Firewalls may be<br>reactivated after the installation is complete. |
|                                                                                            | [ <u>N</u> ext > ] Cancel                                                                                                    |

③ 下図①の右側スクロールを下へ送り、下図②で「I accept ・・・」をチェックし、「Next」をクリックします

| ChemDraw 23.1.2 Installer (current user)                                                                                                    | ChemDraw 23.1.2 Installer (current user)                                                                                                    |
|----------------------------------------------------------------------------------------------------|----------------------------------------------------------------------------------------------------|
| License Agreement Please scroll to bottom and accept the license agreement to continue                                                                                                    | License Agreement Please scroll to bottom and accept the license agreement to continue                                                                                                    |
| REVVITY SIGNALS SOFTWARE, INC.                                                                                                    | of no force or effect.                                                                                                    |
| CLICK-THROUGH LICENSE AGREEMENT PLEASE READ THIS AGREEMENT CAREFULLY This is a license agreement ("Agreement") between Revvity Signals Software, Inc. together with ts affiliates and subsidiaries, "Licensor"), and you the recipient ("You", "You") of a license to access and use: (i) the software provided to You for installation and use on infrastructure owned or controlled by You and accompanying documentation with which this Agreement is provided ("Software") and (ii) any software made available by Licensort to You as a cloud service that is provided together with the Software, together with the Software Services"). | THE SOFTWARE IS PROTECTED BY UNITED STATES COPYRIGHT LAW AND<br>INTERNATIONAL TREATY. UNAUTHORIZED REPRODUCTION OR DISTRIBUTION IS<br>SUBJECT TO CIVIL AND CRIMINAL PENALTIES.<br>Last updated: December 18, 2023<br>Copyright 1998-2024 Revvity Signals Software, Inc., a subsidiary of Revvity, Inc. All Rights<br>Reserved. |
| <ul> <li>I accept the terms in this license agreement</li> <li>I do not accept the terms in this license agreement</li> </ul>                                                                                                    | I do not accept the terms in this license agreement       I do not accept the terms in this license agreement                                                                                                    |
| Next > Cancel                                                                                                    | Next > Cancel                                                                                                    |
| 1                                                                                                    | (2)                                                                                                    |

④ 下図③何も変更せず、「Next」をクリックし、下図④何も変更せず、「Next」をクリックします.

| ChemDraw 23.1.2 Installer (current user)                      |               |              | ChemDraw 23.1.2 Installer (current user)       |               |        |
|---------------------------------------------------------------|---------------|--------------|------------------------------------------------|---------------|--------|
| Setup Type<br>Select setup options.                           | revvity       |              | Select Features<br>Select features to install. | ſe            | evvity |
| Select the setup type you prefer, then press the Next button. |               |              | ChemDraw 23.1.2 64-bit (Required)              |               |        |
| Custom - You may select individual features to be installed.  |               | _            | ChemDraw Collections                           |               |        |
|                                                               |               | $\downarrow$ |                                                |               |        |
|                                                               |               |              |                                                |               |        |
|                                                               |               |              |                                                |               |        |
| < <u>B</u> ack                                                | Next > Cancel |              |                                                | < Back Next > | Cancel |
| (3)                                                           |               |              |                                                | <b>(4</b> )   |        |

⑤ 下図⑤「Install」をクリックし、待つと下図⑥で「Finish」をクリックします.

| ChemDraw 23.1.2 Installer (cur                                                                                     | rent user)                                                   |   | ChemDraw 23.1.2 Installer (curr                                                                                    | rent user)            |
|----------------------------------------------------------------------------------------------------|--------------------------------------------------------------|---|----------------------------------------------------------------------------------------------------|-----------------------|
| revorty<br>ChemDrace<br>Mitps://revvitysignals.com<br>Revvity Signals Software, Inc. 2024.<br>All rights reserved. | Ready to Install ChemDraw 23.1.2 64-bit ChemDraw Collections | ¢ | revorty<br>ChemDrawe<br>Mutps://revvitysignals.com<br>Revvity Signals Software, Inc. 2024.<br>All rights reserved. | Installation Complete |
|                                                                                                    | < Back Cancel                                                |   |                                                                                                    | < Back Install Finish |
|                                                                                                    | 5                                                            |   |                                                                                                    | 6                     |

⑥ デスクトップ上にソフトウェアのアイコンがあれば、そちらから起動します.
 起動後、下図が表示されますので、「Siganls account」を選択し、「Continue」をクリックします.

| Licensing                                                                                                    |
|----------------------------------------------------------------------------------------------------|
| This product can be licensed in different ways. Choose an option:                                                                                                    |
| <ul> <li>Signals account</li> <li>Use this option if you have a Signals account that includes a<br/>license for Signals ChemDraw.</li> </ul>                              |
| <ul> <li>Activation code</li> <li>Use this option if you have been given an activation code. The<br/>activation code will look similar to ABCD-EFGH-IJKL-MNOP.</li> </ul> |
| Continue Quit                                                                                                    |

⑦ Signals URL を入力する下図の画面がでてきますので、2-1)でリンクしたアドレスを入力し、 「Sign in」をクリックします.

アドレス: <u>https://aitech.signalsresearch.revvitycloud.jp</u>

| Sign In to Signals                                  |                                            |
|-----------------------------------------------------|--------------------------------------------|
| You must sign in to Signals to use this product. Au | uthentication will continue in the browser |
| Signals URL:                                        |                                            |
| https://aitech.signalsresearch.revvitycloud.jp      |                                            |
|                                                     | Sign In Cancel                             |

⑧ 2-2)と同じ画面が出てきますので、メールアドレスとパスワードを入力し、「SIGN IN」をクリックします。
 ※開くための許可の確認画面が表示されますので、「ALLOW」をクリックするとソフトウェアが開きます。

| 🐮 🗖 💿 Signals Login 🛛 🗙 🕂                              |                                                                                                    | -  | 0 | × |
|--------------------------------------------------------|----------------------------------------------------------------------------------------------------|----|---|---|
| C C https://login.srp.rewitycloud.com/login?state=hKFo | ZSBYYZBISXIoRIUSUGPUZDVEZGZYNOSOFI2HHITTVERKFupWinZZiuo3RpZIXigRGNQYWRAGSYNINSFWGGRRUdidSHUTTTZGMomZMRISYZIK2 86 🗚 🏠 | ţ= |   | • |
|                                                        |                                                                                                    |    |   |   |
|                                                        |                                                                                                    |    |   |   |
|                                                        |                                                                                                    |    |   |   |
|                                                        | 日17 愛知工業大学                                                                                                    |    |   |   |
|                                                        | A                                                                                                    |    |   |   |
|                                                        | Δ                                                                                                    |    |   |   |
|                                                        | () SIGN IN                                                                                                    |    |   |   |
|                                                        |                                                                                                    |    |   |   |
|                                                        |                                                                                                    |    |   |   |
|                                                        |                                                                                                    |    |   |   |
|                                                        |                                                                                                    |    |   |   |

・個人 PC への導入の場合は、これ以降の作業は不要です. これでインストール完了です.

・研究室の共用 PC の場合は、以下のようにソフトウェアを終了する処理をおこなってください.

注3-2 Windows)共用の研究室 PC での利用方法

① 下図のメニューにある「help」をクリックし、「Licensing…」をクリックします.

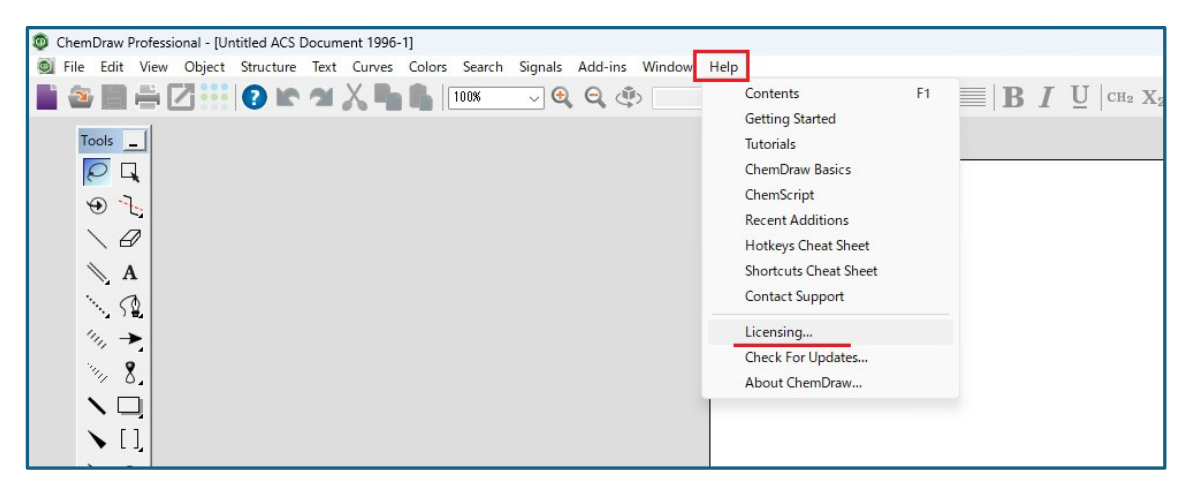

② 下図が表示されますので、「Sign Out」をクリックします.

| Product: Signals               | ChemDraw         |                  |
|--------------------------------|------------------|------------------|
| Expires: 2026年                 | 2月8日             |                  |
| Licensed to:                   |                  | @aitech.ac.jp)   |
| Tenant URL: https://<br>oud.jp | /aitech.signalsr | esearchrevvitycl |
|                                | Sign Out         | Close            |

③ 下図が表示されますので、「Quit」をクリックすると、サインアウトされてソフトウェアが終了します.

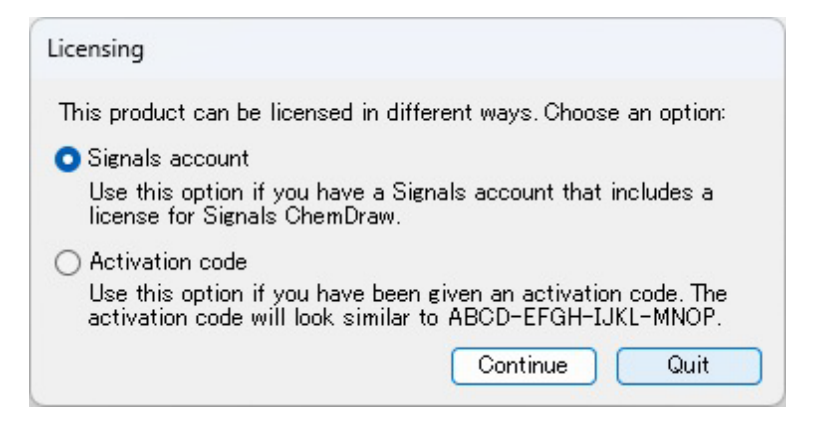

次回、研究室共用 PC のアプリを起動する際は、

- ① 3-2 Windows)の⑥が開きますので、⑥~⑧の手順を行うと、ソフトウェアが起動します.
- ② 終了するときは、注3-2)の手順でソフトウェアを終了します.